# Unit 6.1

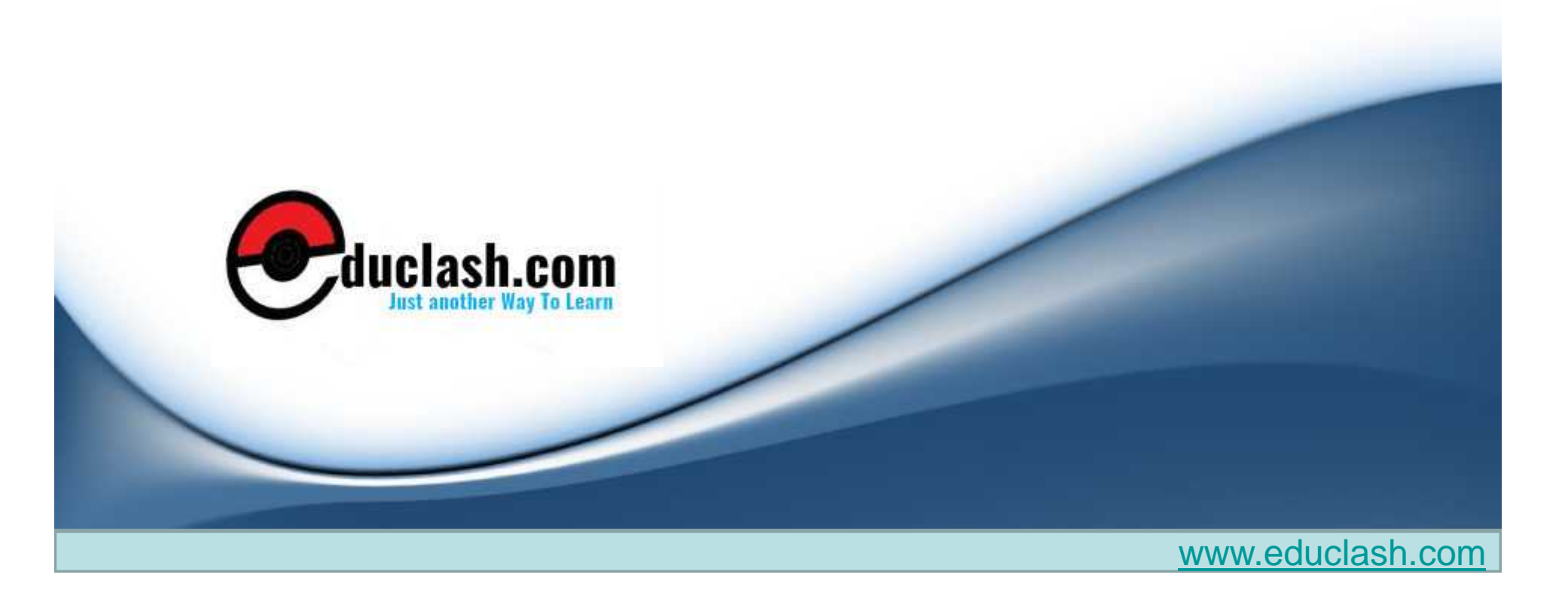

### DATAWAREHOUSING

UNIT 6 CHAPTER 1

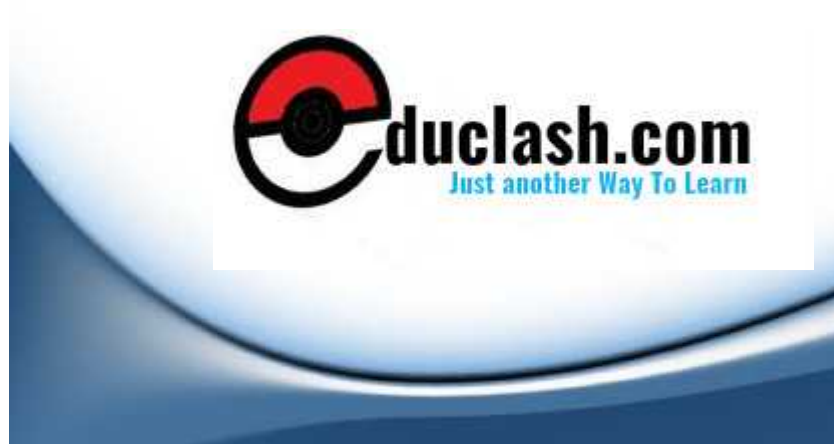

### Extra Features:

 Additional editing features, Metadata change management, Recycle Bin, Cut, copy, and paste, Snapshots, Metadata Loader (MDL) exports and imports, Synchronizing objects, Changes to tables, Changes to dimensional objects and autobinding, Warehouse Builder online resources.

## Metadata change management

• Metadata change management includes keeping a track of different versions of an object or mapping as we make changes to it, and comparing objects to see what has changed.

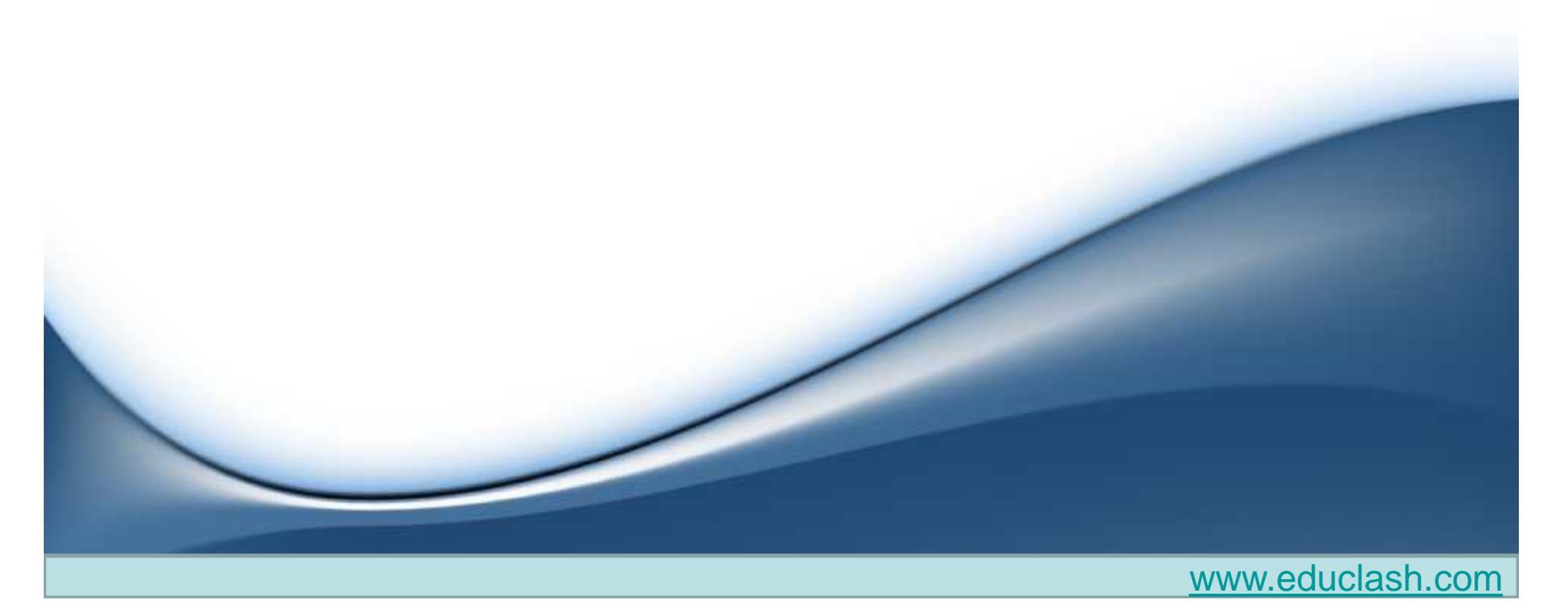

# **Recycle Bin**

• The Recycle Bin in OWB is the same concept as that which operating systems use to store deleted files.

III Desta Contra Une ACMEDIME We deserve ACM

|                                                                                                    |                                     |                                          | Design Edit ⊻jew | Tools Window Help                                                                                                    |
|----------------------------------------------------------------------------------------------------|-------------------------------------|------------------------------------------|------------------|----------------------------------------------------------------------------------------------------|
|                                                                                                    |                                     |                                          | Project Explorer | <u>Control Center Manager</u><br><u>Change Manager</u><br><u>M</u> etadata Dependency Manager                                 |
|                                                                                                    |                                     |                                          |                  | Add/Remove Experts Here                                                                                                    |
|                                                                                                    |                                     | No.                                      | E                | Repository Browser                                                                                                    |
| Warehouse Builder Recycle Bin                                                                               | the in the seconds him. To under    | a deletion select an object and          |                  | Optimize Repository<br>Repository <u>A</u> ssistant                                                                           |
| click Restore. References to a restore                                                                      | d object, such as foreign key re    | ferences in other tables, are not        |                  | Recycla Pin                                                                                                    |
| estored automatically. These must be<br>Contents:                                                           | recreated manually.                 |                                          |                  | Clipboard F8                                                                                                    |
| estored automatically. These must be<br>Contents:<br>Object                                                 | recreated manually<br>Object Parent | Time Deleted                             |                  | Clip <u>b</u> oard F8<br>Preferences                                                                                          |
| restored automatically. These must be<br>Contents:<br>Object<br>C TEMP_MAP_FOR_DELETE                       | Object Parent<br>ACME_WS.ACME_DVV   | Time Deleted<br>Feb 26 19:55:34 EST 2009 | Warehouse        | Clip <u>b</u> oard F8<br>Preferences<br>Builder Warning                                                                       |
| restored automatically. These must be<br><u>C</u> ontents:<br>Object<br>C <sup>**</sup> TEMP_MAP_FOR_DELETE | Object Parent<br>ACME_WS.ACME_DW    | Time Deleted<br>Feb 26 19:55:34 EST 2009 | Warehouse        | Clipboard F8<br>Preferences<br>Builder Warning<br>Do you really want to delete<br>TEMP_MAP_FOR_DELETE?<br>Put in Recycle Bin. |

#### Cut, copy, and paste

• We can use the cut, copy, and paste features to make a copy of an object in the current project, or to copy an object to another project we might have defined in the Design Center.

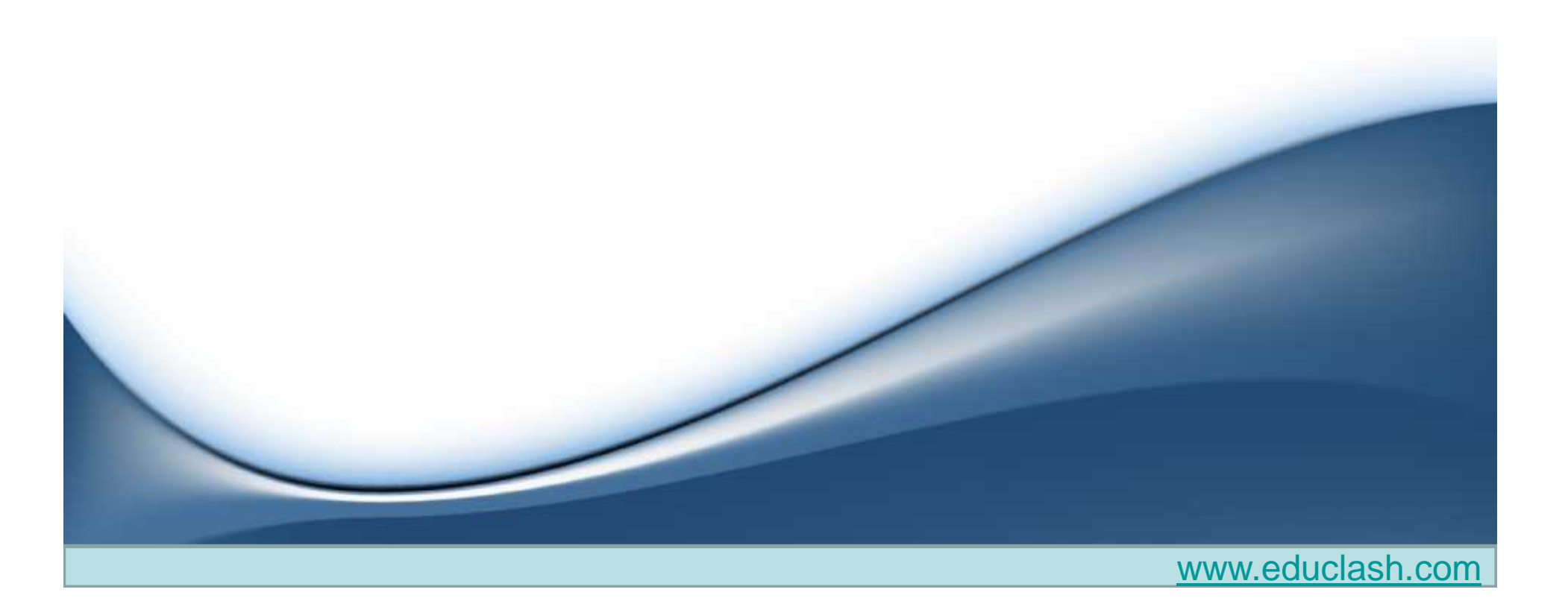

### Snapshots

 A snapshot captures all the metadata information about an object at the time the snapshot is taken and stores it for later retrieval. It is a way to save a version of an object should we need to go back to a previous version or compare a current version with a previous one.

| Image: Storig store in the store in the | Project explorer<br>Structurer<br>Structurer<br>Structurer<br>Structurer<br>Structurer<br>Structurer<br>Structurer<br>Structurer         | ES_LOOKUP_MAP                                                              |                            | Locations<br>Locations<br>Control Centers                                                                                                    |
|----------------------------------------------------------------------------------------------------|----------------------------------------------------------------------------------------------------|----------------------------------------------------------------------------|----------------------------|----------------------------------------------------------------------------------------------------|
| Hereinson       Add/Remove Experts Here       lic Transformations         Data Audit       Configure       lic Experts         Dimension       Validate       lic User Defined Module         Data Audit       Generate       lic Data Rules         Data Audit       Generate       lic Data Rules         Data Audit       Generate       lic Data Rules         Data Audit       Generate       lic Data Rules         Data Audit       Deploy       sets         Data Audit       Rename       urity         Data Audit       Copy       Ctrl-X         Data Audit       Gonfigure       User Defin         Data Audit       Deploy       sets         Data Rules       Start       sets         Data Sequence       Cut       Ctrl-X         Data Rules       Copy       Ctrl-X         Data Rules       Copy       Ctrl-X         Acomes       Copy       Ctrl-X         Acomes       Delete       Delete                                                                                                    |                                                                                                    | Open Editor                                                                | Ctrl-O                     | plorer                                                                                                    |
| Image: Materialize     Rename       Image: Defining     Cut       Image: Defining     Copy       Image: Delete     Delete                                                                                                    | <ul> <li>Interstorm</li> <li>Data Audit</li> <li>Dimension</li> <li>Dutes</li> <li>Tables</li> <li>External Ta</li> <li>Views</li> </ul> | <u>Configure</u><br><u>Validate</u><br><u>G</u> enerate<br>Deploy<br>Start |                            | <ul> <li>Jic Transformations</li> <li>Jic Experts</li> <li>Jic User Defined Modules</li> <li>Jic Data Rules</li> <li>Sets</li> <li>Surity</li> </ul> |
|                                                                                                    | E Materialize<br>E 23 Sequence<br>E Queues<br>E Queues<br>E ACME VVS OR                                                                  | <u>R</u> ename<br>Cu <u>t</u><br>Copy<br>Delete                            | Ctrl-X<br>Ctrl-C<br>Delete |                                                                                                    |
| Mon-Oracle     Snapshot     New                                                                                                    | E Non-Oracle                                                                                                    | Snapshot                                                                   | 1                          | New                                                                                                    |
| Image: Transportable Mode     Export User Definitions     Add To Existing       Image: Transportable Mode     Export User Definitions     Add To Existing                                                                                                    | Transportable mod                                                                                                    | Export User Definitions                                                    |                            | Add To Existing                                                                                                    |
| Applications     Properties     Sumparion                                                                                                    | Applications                                                                                                    | Propertijes                                                                |                            |                                                                                                    |

| Concession of the         | This wizard guides you through the creation of a snapshot.           |
|---------------------------|----------------------------------------------------------------------|
|                           | Step 1: Name the snapshot, choose a type, and provide a description. |
|                           | Step 2: Specify the cascade option for each component.               |
| Va a                      | Step 3: Specify the depth of dependent components.                   |
| Contraction of the second | Click Next to continue.                                              |
| The Mark                  |                                                                      |
| and the second second     |                                                                      |
|                           |                                                                      |
|                           |                                                                      |
|                           |                                                                      |
|                           |                                                                      |
| 1.1                       |                                                                      |
|                           | Show this page next time.                                            |
|                           |                                                                      |
| Help                      | Next > Cancel                                                        |
|                           |                                                                      |
|                           |                                                                      |
| Sten1. Create             | Name for spanshot                                                    |
| Step1. Create             | Traine for shapshot                                                  |
|                           |                                                                      |
|                           |                                                                      |
|                           |                                                                      |
|                           |                                                                      |
|                           |                                                                      |

# There are two types of snapshots we can take:

- a full snapshot that captures all metadata and can be restored completely(Backups)
- a signature snapshot that only captures the signature or characteristics of an object just enough to be able to detect changes in an object.

## Step 2:

This step displays a list of the objects we're capturing in this snapshot. We have the option on this screen to select
 Cascade, which applies to folder-type objects. We can take a snapshot of any workspace object, including nodes and even the entire project itself. We can then select Cascade to have it include every object contained within that folder object.

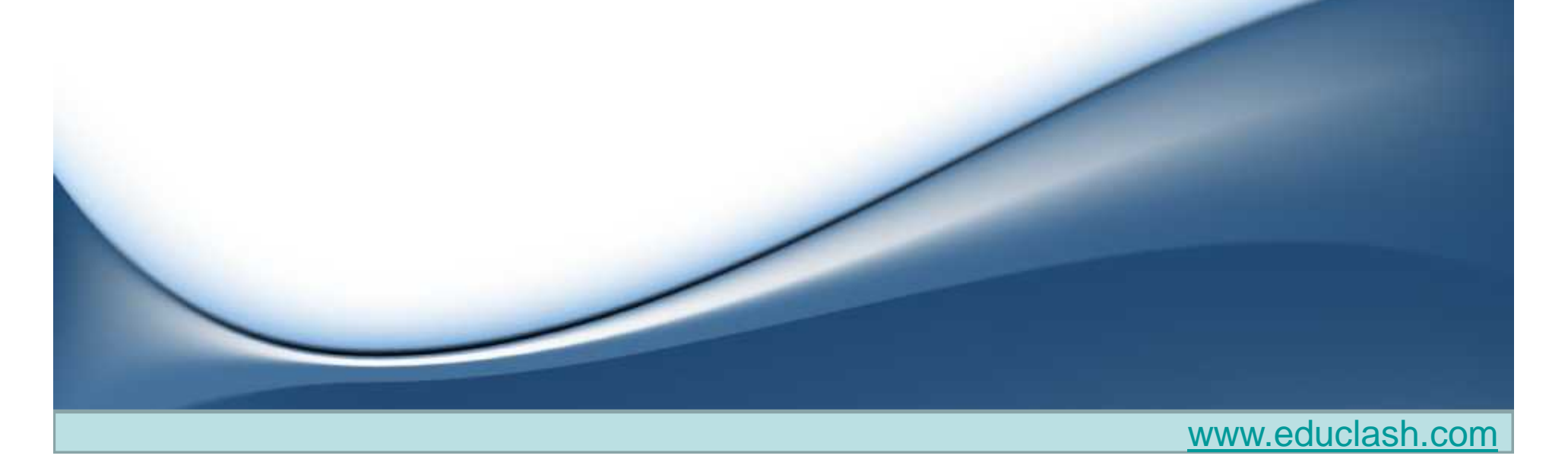

• In the final step we are asked to select a depth to which we'd like to traverse to capture any dependent objects for this object.(leave it 0)

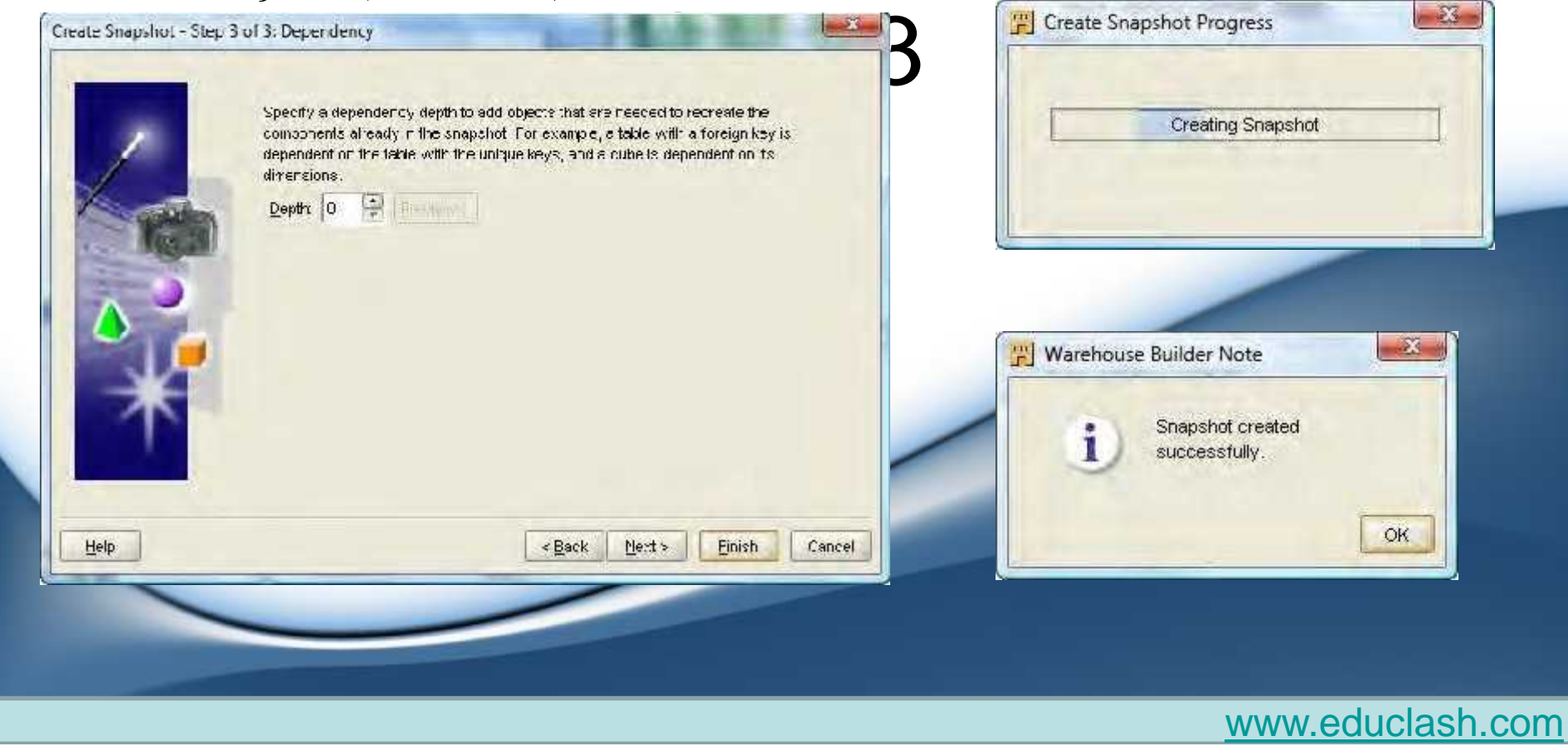

 If we want to see what snapshots we've created, there is an interface we can use, which is available on the Tools menu of the Design Center. It is called Change Manager and will launch the Metadata Change Management interface where we can manage our snapshots.

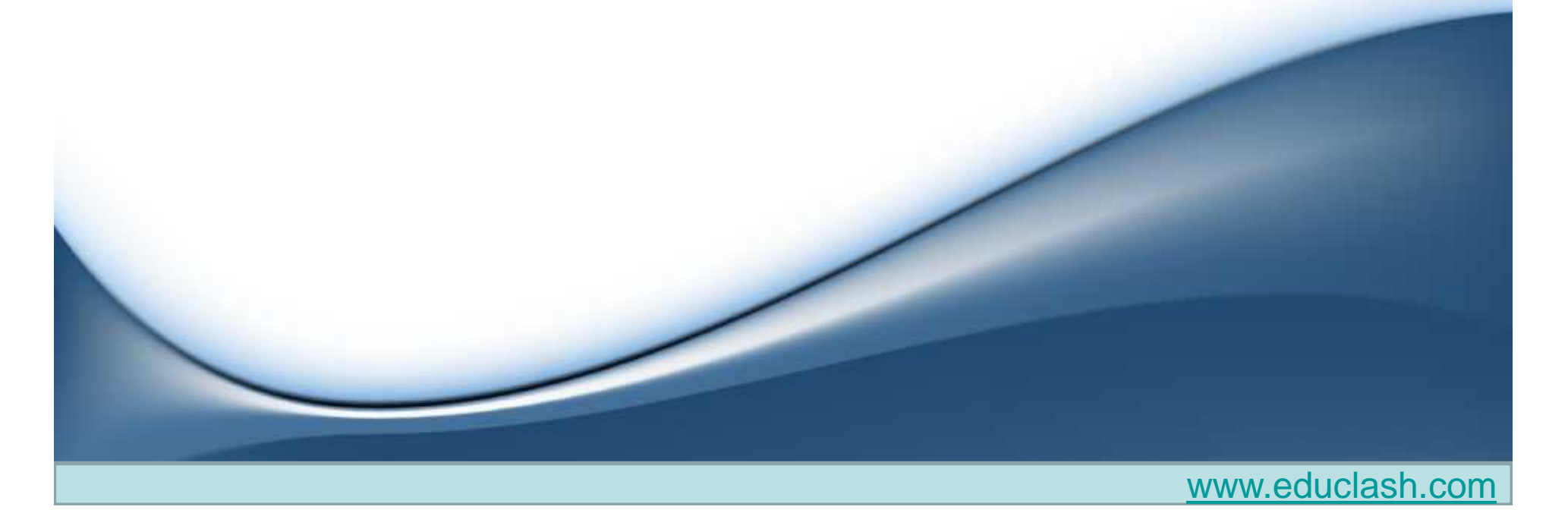

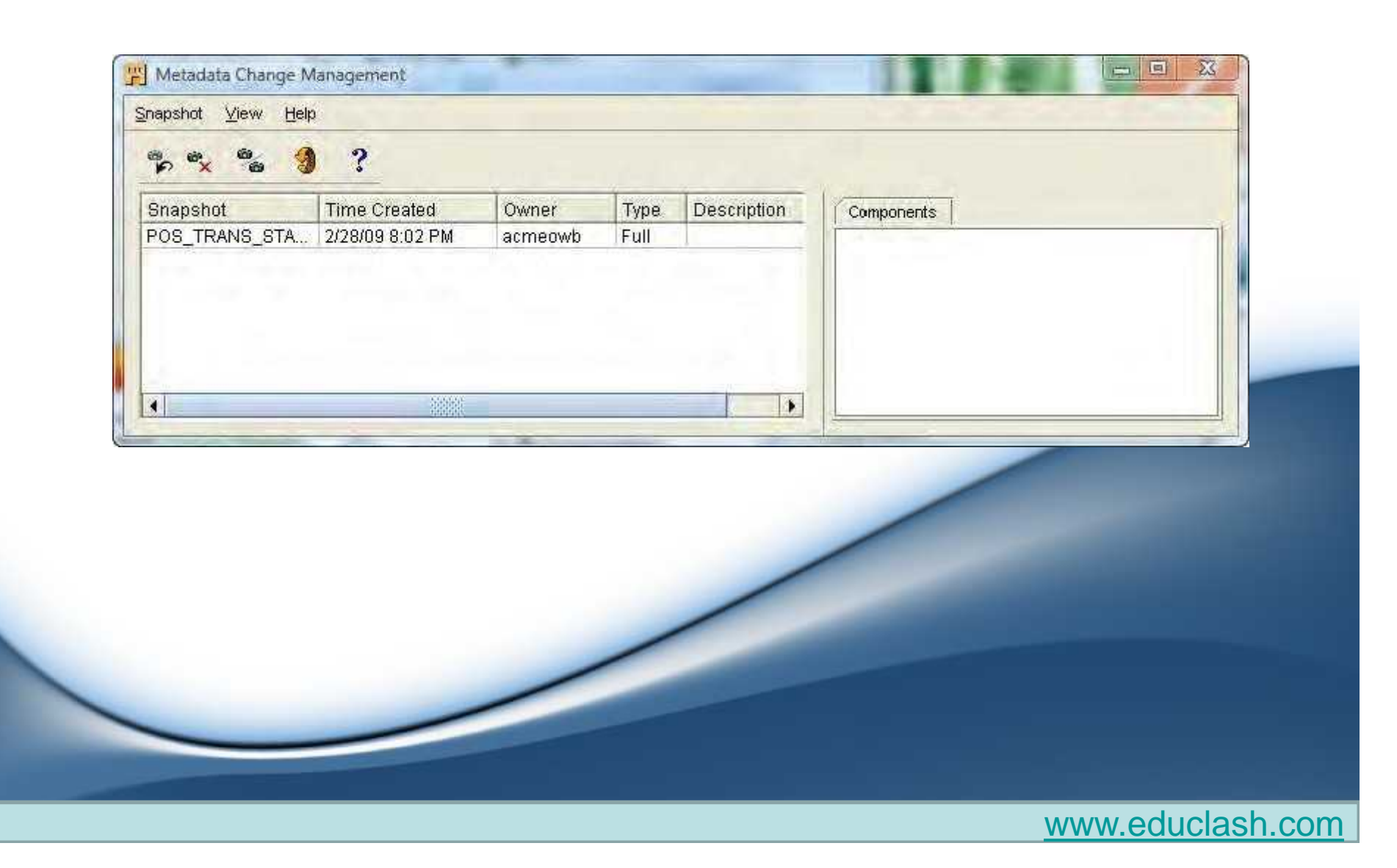

- The following can be performed on the snapshots by clicking on them and then selecting the corresponding menu entry under the Snapshots main menu:
  - Restore:We can restore a snapshot from here, which will copy the snapshot objects back to their place in the project, overwriting any changes that might have been made.
  - Delete: If we do not need a snapshot anymore, we can delete it
  - Convert to Signature:This option will convert a full snapshot to a signature snapshot.
  - Export:We can export full snapshots like we can export regular workspace objects.
  - Compare:This option will let us compare two snapshots to each other to see what the differences are.

- We'll do a comparison between a workspace object in our Design Center project and a snapshot.
- Design Center. There we can right-click on the POS\_TRANS\_STAGE table and select Snapshot |
   Compare... to compare this object with a snapshot.
- Select snapshot to compare. click on the OK button and it will do the comparison

| Choose the snapshot that you want to compare<br>with the object selected in the Project Explorer.<br>POS_TRANS_STAGE_SNAP |                  |
|----------------------------------------------------------------------------------------------------|------------------|
| Help                                                                                                    |                  |
|                                                                                                    |                  |
|                                                                                                    |                  |
|                                                                                                    | www.educlash.com |

|                                     |                                            |                                                                                                    | 1.000        |                         |  |
|-------------------------------------|--------------------------------------------|----------------------------------------------------------------------------------------------------|--------------|-------------------------|--|
| POS_TRANS_STAGE (Table)             | Property                                   |                                                                                                    | Value        | value                   |  |
| STORE_COUNTRY (Column)              | Physical Name                              | _                                                                                                    | STORE_COUNTR | RΥ.                     |  |
|                                     | Business Name                              |                                                                                                    | STORE_COUNTR | RY                      |  |
|                                     | Object Type                                | 050444                                                                                                    | Logica       | _                       |  |
|                                     | Properties Chang                           | led?                                                                                                    | Yes          |                         |  |
|                                     | Child Componen                             | to Changed?                                                                                                    | NO           |                         |  |
|                                     | Links Changed?                             |                                                                                                    | No           |                         |  |
| Snapshot Comparison; POS_TRANS_STAC | BE (Table) versus POS_                     | TRANS_STAGE_SN4                                                                                                    | 1P           |                         |  |
| View: Changed Objects 💌             | General Proper                             | ties Links                                                                                                    |              |                         |  |
| E-SA TOS_TRANS_STAGE (Table)        | Attribute Name                             | POS_TRANS                                                                                                    | POS_TRANS    | Difference              |  |
| LESTORE_COUNTRY (Column)            | Physical Name                              | STORE_COUN                                                                                                    | STORE_COUN   | <sup>12</sup> ⊋Unchange |  |
|                                     | Business Name                              | STORE_COUN                                                                                                    | STORE_COUN   | <b>C</b> Unchange       |  |
|                                     | Description                                |                                                                                                    |              | Sector Change           |  |
|                                     | Char Length                                | false                                                                                                    | false        | <b>Solution</b>         |  |
|                                     | Database Length                            | 0                                                                                                    | 0            | <b>S</b> Unchange       |  |
|                                     | Day Precision                              | 0                                                                                                    | 0            | Unchange                |  |
|                                     | Decimal Places                             | 0                                                                                                    | 0            | Unchange                |  |
|                                     | Default Value                              | 10. The second second s |              | Unchange                |  |
|                                     | Fractional Seco                            | τ <b>ύ</b>                                                                                                    | U            | Unchange                |  |
|                                     | Length                                     | 100                                                                                                    | 50           | Modified                |  |
|                                     |                                            | false                                                                                                    | false        | Unchange                |  |
| <                                   | Nullable                                   | 10                                                                                                    | 18           | Unchange                |  |
| <                                   | Nullable<br>Position                       | 10                                                                                                    | NO .         | Unchange                |  |
| <                                   | Nullable<br>Position<br>Precision          | 0                                                                                                    | 0            | 2=                      |  |
| <                                   | Nullable<br>Position<br>Precision<br>Scale | 0                                                                                                    | 0            | Unchange                |  |

# Metadata Loader (MDL) exports and imports

- One final change management related tool for managing our metadata that we'll look at in the Warehouse Builder is the ability to export workspace objects and save them to a file using the **Metadata Loader (MDL) facility.**
- Let's save an export file of our entire main ACME\_DW\_PROJECT to see how an export is done from the Design Center. We'll select the project by clicking on it and then select Design | Export | Warehouse Builder Metadata from the main menu.

| Object                                | Vame                                                                                                    | Object Type                 |          |
|---------------------------------------|----------------------------------------------------------------------------------------------------|-----------------------------|----------|
|                                       | ME DW PROJECT                                                                                                | Project                     | -        |
| EB                                    | DEFAULT_CONFIGURATION                                                                                        | Configuration               |          |
| 194                                   | DEFAULT_DEPLOYMENT                                                                                           | Location Specific Confi     | g        |
|                                       | ACME_FILES                                                                                                   | Flat File Module            | 13       |
| 121                                   | DOUNTIES_CSV                                                                                                 | Flat File                   |          |
|                                       | ACME_POS                                                                                                    | ODBC                        |          |
| handest                               | EMPLOYEES                                                                                                    | Table                       |          |
|                                       | TEMS                                                                                                    | Table                       |          |
|                                       | POS_TRANSACTIONS                                                                                             | Table                       |          |
|                                       | TREGIONS                                                                                                    | Table                       |          |
| REGISTER8                             |                                                                                                    | Table                       |          |
|                                       | T STORES                                                                                                    | Table                       |          |
|                                       | T VENDORS                                                                                                    | Table                       |          |
| E                                     | ACME_DWH                                                                                                    | Oracle                      |          |
|                                       | COUNTIES_LOOKUP_MAP                                                                                          | Batch Mapping               |          |
|                                       | THERATE RUL HAR                                                                                              | Bekele kiewata a            |          |
|                                       |                                                                                                    |                             |          |
| Annotation                            | 15:                                                                                                    |                             |          |
| Annotatior<br>Eile Name:              | ns:<br>D:\app\bob\product\11.1.0\db_1\ovvb\bin\admin\AC                                                      | ME_DVV_PROJECT-20090301_094 |          |
| Annotation<br>Eile Name:              | ts:<br>D:\app\bob\product\11.1.0\db_1\ovvb\bin\admin\AC<br>D:\app\bob\product\11.1.0\db_1\ovvb\bin\admin\\\C | ME_DVV_PROJECT-20090301_094 | 78<br>19 |
| Annotatior<br>File Name:<br>Log File: | rs:<br>D:\app\bob\product\11.1.0\db_1\ovvb\bin\admin\AC<br>D:\app\bob\product\11.1.0\db_1\ovvb\bin\admin\^C  | ME_DVV_PROJECT-20090301_094 | se       |

| rogress: Export completed successfully Mar ( 2) | 009 10 29 16 AM       |
|-------------------------------------------------|-----------------------|
| 100%                                            |                       |
|                                                 | Show Details >>       |
|                                                 | Taska balance and the |

| Dbject Type         | Exported |
|---------------------|----------|
| Projects            | 1        |
| EACME_DW_PROJECT    | 3815     |
| ATTRIBUTE           | 479      |
| COLUMN              | 174      |
| CONFIGURATION       | 1        |
| CUBE                | 1        |
| DEPLOYMENT          | 1        |
| DIMENSION           | 3        |
| DIMENSION_ATTRIBUTE | 34       |
| DIMENSION_USE       | 3        |

## Synchronizing objects

- Updating object definitions
- There are a couple of ways to update table definitions. Our choice will depend on how the table was defined in the Warehouse Builder in the first place. The two options are:
  - It could be a table in a source database system, in which case the table was physically created in the source database and we just imported the table definition into the Warehouse Builder.
  - It could be a table we defined in our project in the Warehouse Builder and then deployed to the target database to create it. Our staging table would be an example of this second option.

## Synchronizing

• Many operators we use in a mapping represent a corresponding workspace object. If the workspace object (for instance, a table) changes, then the operator also needs to change to be kept in sync.

• To synchronize, we right-click on the header of the table operator in the mapping and select **Synchronize**... from the pop-up menu, or click on the table operator header and select **Synchronize**... from the main menu **Edit** entry, or press the *F7 key*.

| Repo:<br>VACM                          | sitory object with v<br>E_DVV_PROJECT/A                                                                | which to synchronize:<br>CME_DVVH/POS_TRA                                        | INS_STAGE                                           |                      |                 |                      |
|----------------------------------------|----------------------------------------------------------------------------------------------------|----------------------------------------------------------------------------------|-----------------------------------------------------|----------------------|-----------------|----------------------|
| Direct<br>Ini<br>O O<br>Match<br>Syncl | ion of synchroniza<br>bound, from Table /<br>.tbound, from Table<br>ing strategy:<br>nronize strategy: | tion:<br>/ACME_DVV_PROJEC<br>e Operator POS_TRA<br>Match By Object ID<br>Replace | I/ACME_DWH/POS_TRANS_S<br>NS_STAGE to Table /ACME_I | STAGE to Table Opera | Itor POS_TRANS  | _STAGE               |
| Гв                                     | qle                                                                                                    |                                                                                  |                                                     | <u>1</u>             | /iew Synchroniz | ation Plan<br>Cancel |

- Inbound or outbound
  - we have to select whether this is an **inbound or outbound synchronization**
- Matching and synchronizing strategy
  - Match By Object Position or Match By Object Name
  - Match by Object ID option uses the underlying unique ID
- **Replace synchronize strategy** 
  - removed all the existing attributes and replaced them with new attributes
- Merge synchronize strategy
  - it would leave all the existing attributes alone. However, it would add in (or merge in)

 We can click on the View Synchronization Plan button to launch a dialog box

#### Viewing the synchronization plan

| Synchronize strategy: Replace - |                         |        |            |
|---------------------------------|-------------------------|--------|------------|
| Saurce                          | Tarnet                  | Re     | fresh Plan |
| <no match=""></no>              | IXVPRODUCT PRICE        | Delete | -          |
| STORE_ZIPPOSTALCOD              | E <no_match></no_match> | Create | 283        |
| <no_match></no_match>           | (X)PRODUCT_BRAND        | Delete |            |
| <no_match></no_match>           | (X)PRODUCT_NAME         | Delete |            |
| <no_match></no_match>           | (X)STORE_STATE          | Delete |            |
| STORE_NUMBER                    | <no_match></no_match>   | Create | 1          |
| 1                               |                         |        | •          |
| Properties                      |                         |        |            |
|                                 |                         |        |            |
| Help                            |                         |        | OK         |

| Synchronize strategy: Merge |                    | Retr   | esh Plan |
|-----------------------------|--------------------|--------|----------|
| Source                      | Target             | Action |          |
| PRODUCT PRICE               | <no match=""></no> | Create | *        |
| STORE STATE                 | <no match=""></no> | Create | 100      |
| STORE ADDRESS2              | <no match=""></no> | Create | 240      |
| STORE AREA SIZE             | <no match=""></no> | Create |          |
| STORE NAME                  | <no match=""></no> | Create |          |
| PRODUCT CATEGORY            | <no match=""></no> | Create | -        |
| 4                           |                    |        |          |
| ▶ Properties                |                    |        |          |
| Help                        |                    |        | OK       |

# Changes to dimensional objects and auto-binding

|                                                      |                            |                           | -                        |   |
|------------------------------------------------------|----------------------------|---------------------------|--------------------------|---|
| IOTE K                                               | RE 🛛 🗹                     | T STORE                   | 21                       |   |
|                                                      | imension                   | - Columns                 |                          |   |
| = At                                                 | ttributes.                 |                           | и 189. 000<br>U Фс 000   |   |
| ID<br>NA                                             | 78g<br>AME <sup>abc</sup>  | STORE_N                   | A <sup>a</sup> bc<br>abc |   |
| DE                                                   |                            |                           | A abc                    |   |
| <u>   ar</u>                                         |                            | AUDRESS                   |                          |   |
| £3.                                                  |                            |                           |                          |   |
|                                                      |                            |                           |                          |   |
| 1. 15t Ste                                           |                            |                           | 4                        |   |
|                                                      | "ME DIAM STORE "Read only" |                           |                          | * |
| Table Details: AC                                    | me_orm.orene nedd only     |                           |                          |   |
| Table Details: AC     Name Column                    | ne_orwn.onone_neudonly     | Partitions Attribute Sets | Data Rules Data          |   |
| Table Defails: AC     Name Solumo     Name     Name  | as Constraints Address     | Partitions Attribute Sets | Data Rules Data          |   |
| Table Details: AC     Name Solumo     Name     STORE | sa i Constrainta indexes   | Partitions Attribute Sets | Data Rules Data          |   |
| Table Details: AC     Name Solumn     Name     STORE | e Constrainte Holexes      | Partitions Attribute Sets | Data Rules Data          |   |

• Auto Bind, we can have the Warehouse Builder automatically create the table for us with all the dimension attributes properly bound.

- Let's click on the **Dimensional tab.**
- right-click on the STORE dimension and select Auto Bind from the pop-up menu
- This will create a new STORE table for us, automatically bind the existing dimension attributes and levels to columns in the table.

### DATAWAREHOUSING

UNIT 6 END OF CHAPTER 1

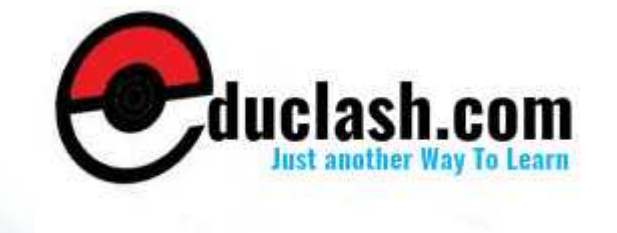